01,01,001,1,1,1,01,00,001,00

<u>\_\_\_\_\_</u>\_\_\_\_

TOTOIQIOIOIIIO<mark>IOOOOIC</mark>

<u>-1.nn1.</u>

1010001

How to Make a Deposit

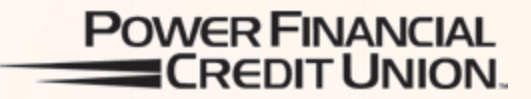

1.01.0

**SECURE** DEPOSIT

- Allows a member to deposit a check from anywhere with mobile or with their scanner through Online Banking
- Let's take a look at the scanner option first...Access through Online Banking, Products & Services tab

Chat with an Agent | Help | E

#### CYNTHIA M RYA xxxxx0

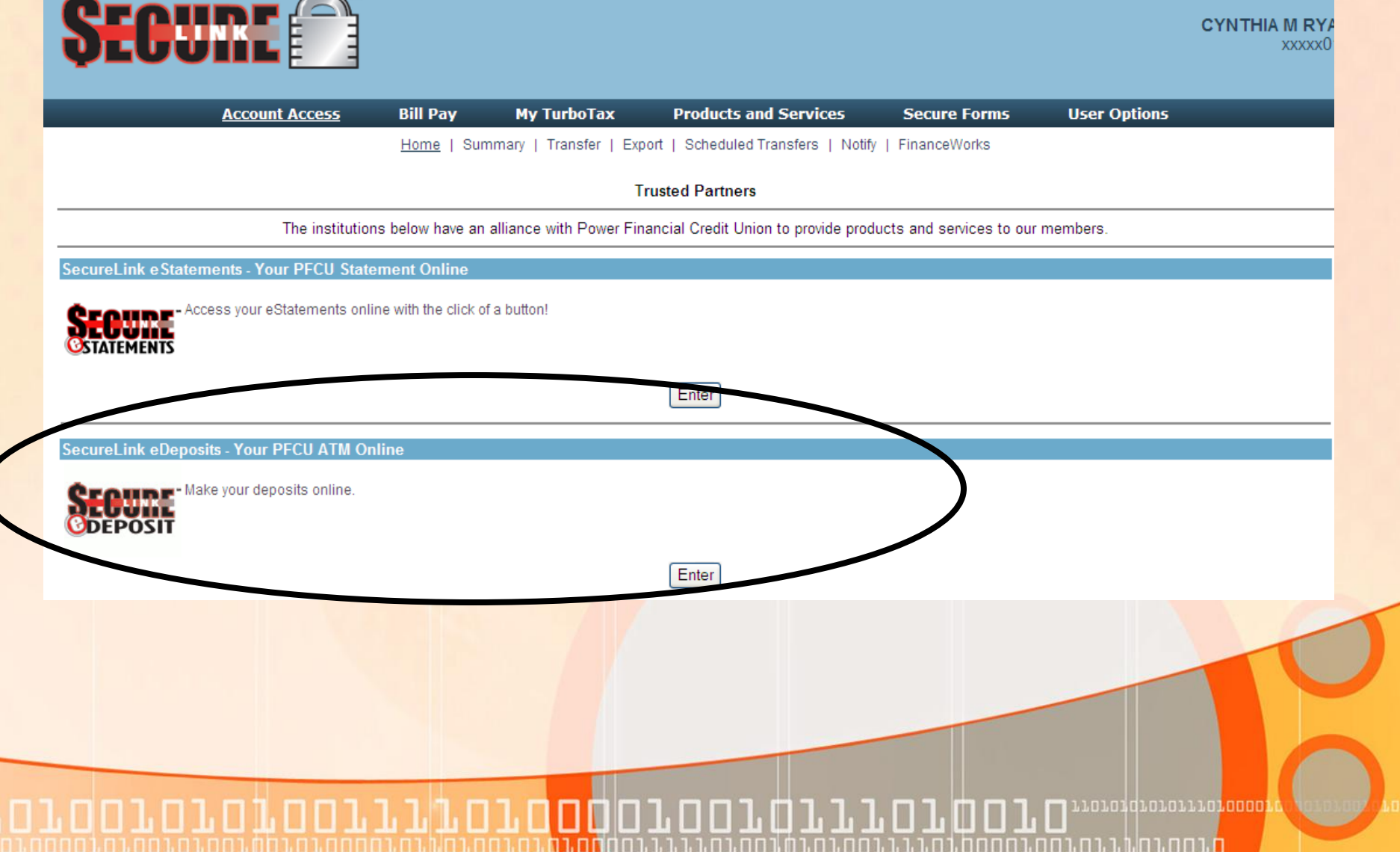

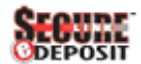

#### SecureLink eDeposit Enrollment

| P                                           | Agreement                                                                                                    |    |
|---------------------------------------------|----------------------------------------------------------------------------------------------------|----|
| Enrollment Steps                            |                                                                                                    |    |
| <ul> <li>Terms &amp; Conditions</li> </ul>  |                                                                                                    |    |
| <ul> <li>Enrollment Confirmation</li> </ul> | Power Financial Credit Union                                                                                                    | -  |
|                                             | SecureLink eDeposit Service Agreement                                                                                                    |    |
| Need Help?<br>-<br>© Talk to a specialist   | This SecureLink e Deposit Service Agreement, ("Agreement") is the contract which covers your and our rights and responsibilities concerning<br>the SecureLink eDeposit service ("Service") offered to you by Power Financial Credit Union ("Credit Union"). By using the eDeposit Service or<br>clicking the electronic signature "Accept" on the eDeposit application page shown on your mobile devise, you and any joint owners or<br>authorized users, jointly and severally, agree to the terms and conditions in this Agreement, and any amendments. The eDeposit service is<br>subject to the following terms and conditions and to the instructions, rules and terms provided to you via a link within the service and<br>incorporated by reference herein.                                                                                    |    |
| 1-800-548-5465                              | 1. eDeposit Service.                                                                                                    |    |
| Quick Help<br>•<br>• Hours                  | 1.1 Deposit Capture Process. You may photograph an image of a check with your mobile device creating an electronic image or you may scan an image of a check using a scanner and your personal computer and then you may transmit the electronic image that the Credit Union will deposit to your account. The Credit Union's processing agent shall perform an image quality assessment of the imaged checks and shall convert items meeting the Credit Union's required standards into substitute checks to facilitate the deposit and collection of such items. You agree that the manner in which checks are cleared or presented for payment shall be determined by Credit Union, in its sole discretion. We reserve the eight to octect the depoint agents through which we clear checks. If agree to the Terms and Conditions of the Agreement | 8  |
|                                             | / Accept // ID/clin                                                                                                    | 1e |

**TTTOTOOO**OTOOTOTTOT

.Π

110101010101110100001

| SECURE                                                          |                                                                                        |          |
|-----------------------------------------------------------------|----------------------------------------------------------------------------------------|----------|
| ureLink eDeposit Enr                                            | oliment                                                                                |          |
| nrollment Steps<br>erms & Conditions<br>inrollment Confirmation | Welcome JEROIJE you have successfully enrolled and may begin making Consumer deposits. |          |
| eed Help?                                                       |                                                                                        |          |
| Talk to a specialist<br>1-800-548-5465                          |                                                                                        |          |
| urs                                                             |                                                                                        |          |
|                                                                 | Continue                                                                               |          |
|                                                                 |                                                                                        |          |
|                                                                 |                                                                                        | 0        |
|                                                                 |                                                                                        | C        |
|                                                                 |                                                                                        | 0        |
| 101010                                                          |                                                                                        | 01010100 |

# System Compatibility Check.

Before making a deposit, a system check must be performed.

You may be required to install a plug-in or change your browser settings. Ensure your scanner is attached and can scan successfully before proceeding.

Internet Explorer Users only; You must add ".fiservsco.com to Internet Explorer trusted sites list. To add, under Internet Explorer go to Tools > Internet Options > Security tab >> Select "Trusted Sites" Zone >> Select "Site" button >> Enter ".fiservsco.com -> Select "Add" button -> Select "Close" button -> Select "OK" button.

"Wireless scan devices are not supported. Please use USB connected devices only.

Windows Supported Browsers: IE7, IE8, Safari x, Firefox x

Mag Supported Browsers: Safari x, Firefox x

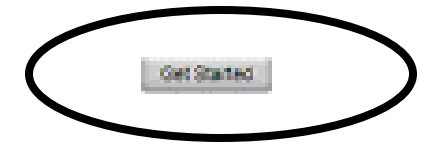

170707070707770<mark>7</mark>00001

| 1 SELECT ACCOUNT                                                                                       | 2 SCAN FRONT                                                       | 3 SCAN BACK      |  |
|----------------------------------------------------------------------------------------------------|--------------------------------------------------------------------|------------------|--|
| Second second second second second                                                                     |                                                                    |                  |  |
| Select Account                                                                                         | ECKING 1230                                                        |                  |  |
|                                                                                                    |                                                                    |                  |  |
|                                                                                                    |                                                                    |                  |  |
|                                                                                                    |                                                                    |                  |  |
|                                                                                                    |                                                                    | Next             |  |
|                                                                                                    |                                                                    |                  |  |
| mportant Information                                                                                   | nline deposit click here.                                          |                  |  |
| For a list of items eligible for o                                                                     | one check. Multiple deposits are<br>nce we have approved your depo | allowed.<br>sit. |  |
| For a list of items eligible for o<br>Each deposit may only contain<br>Your account will be credited o |                                                                    |                  |  |
| For a list of items eligible for o<br>Each deposit may only contain<br>Your account will be credited o |                                                                    |                  |  |

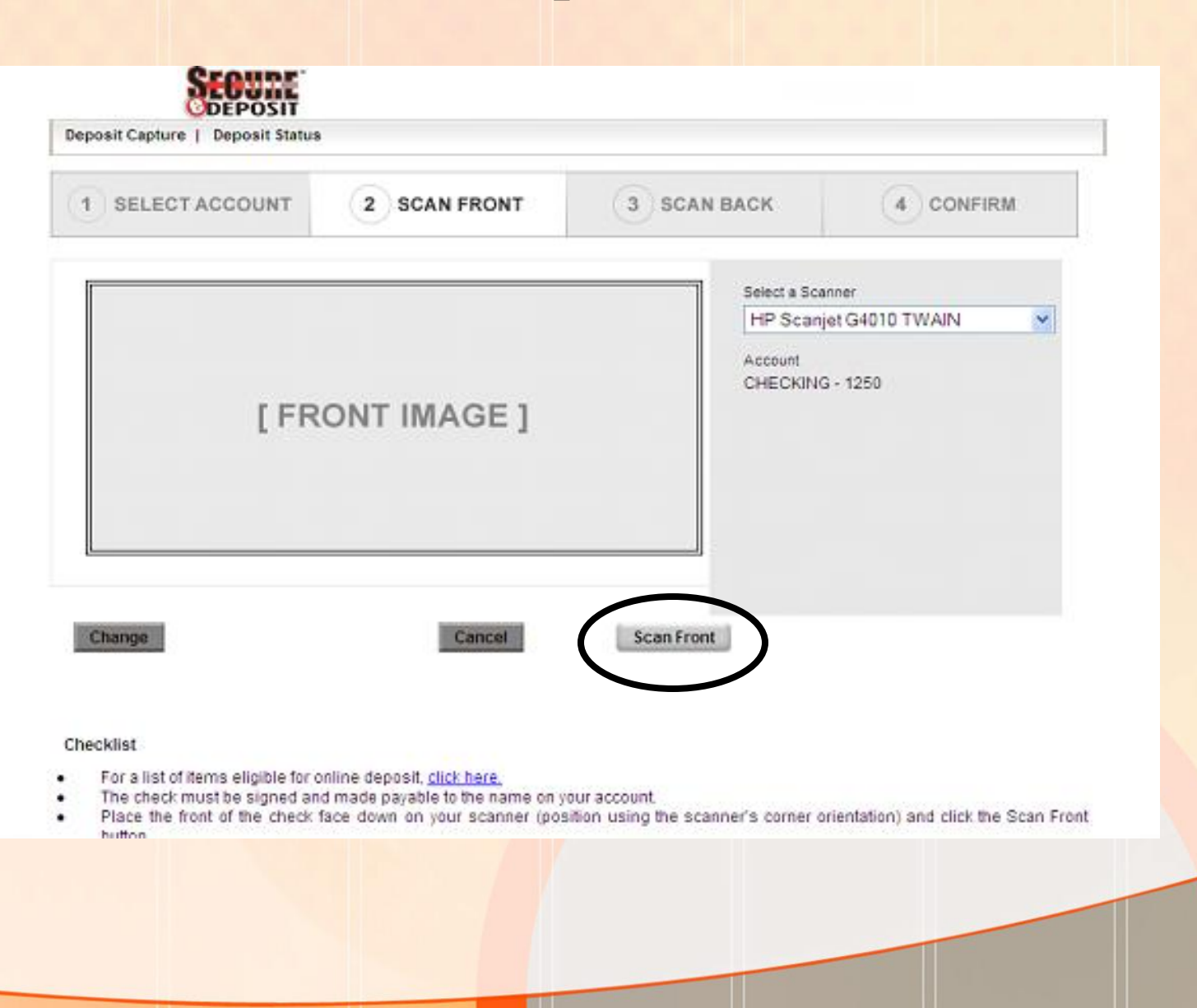

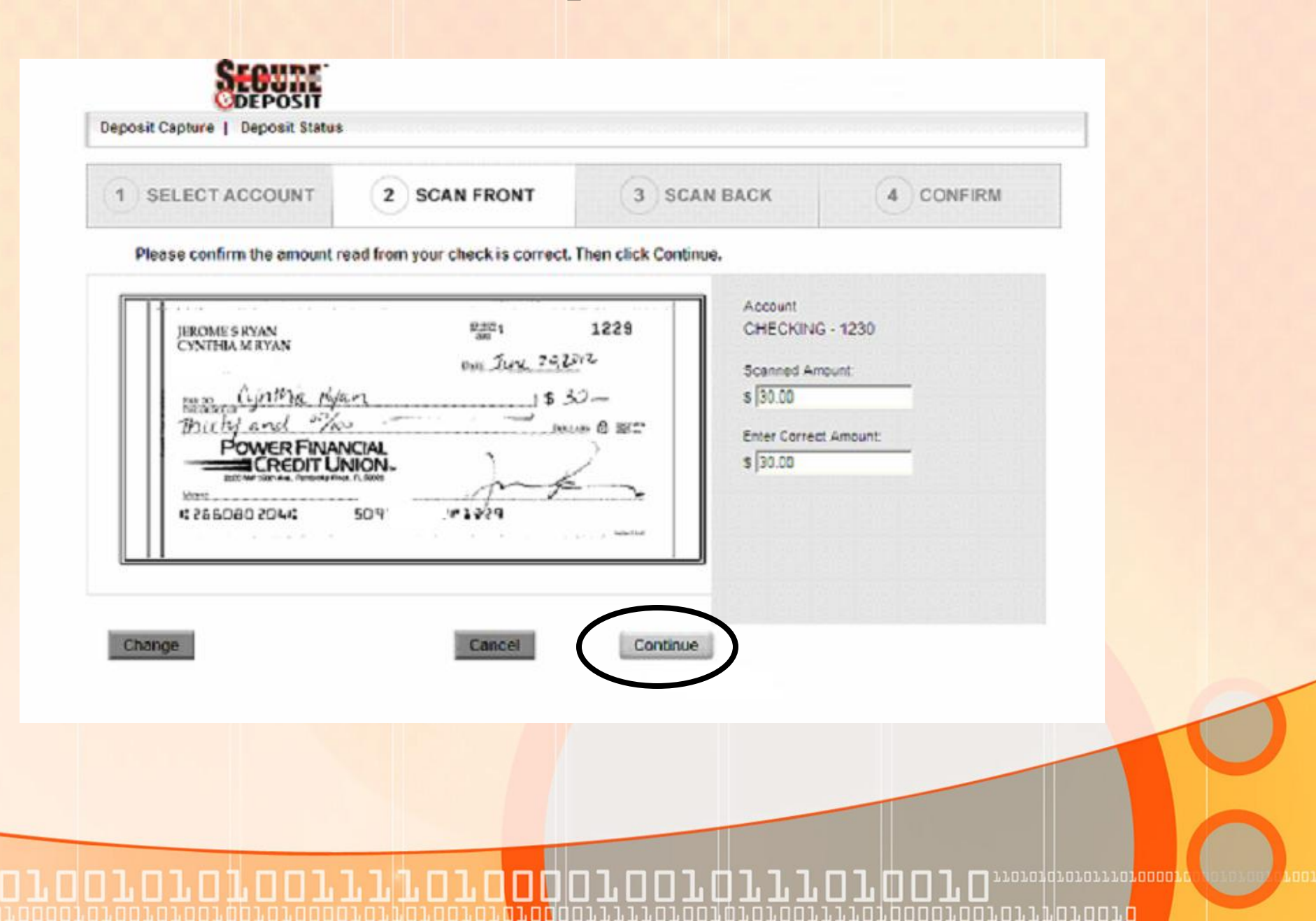

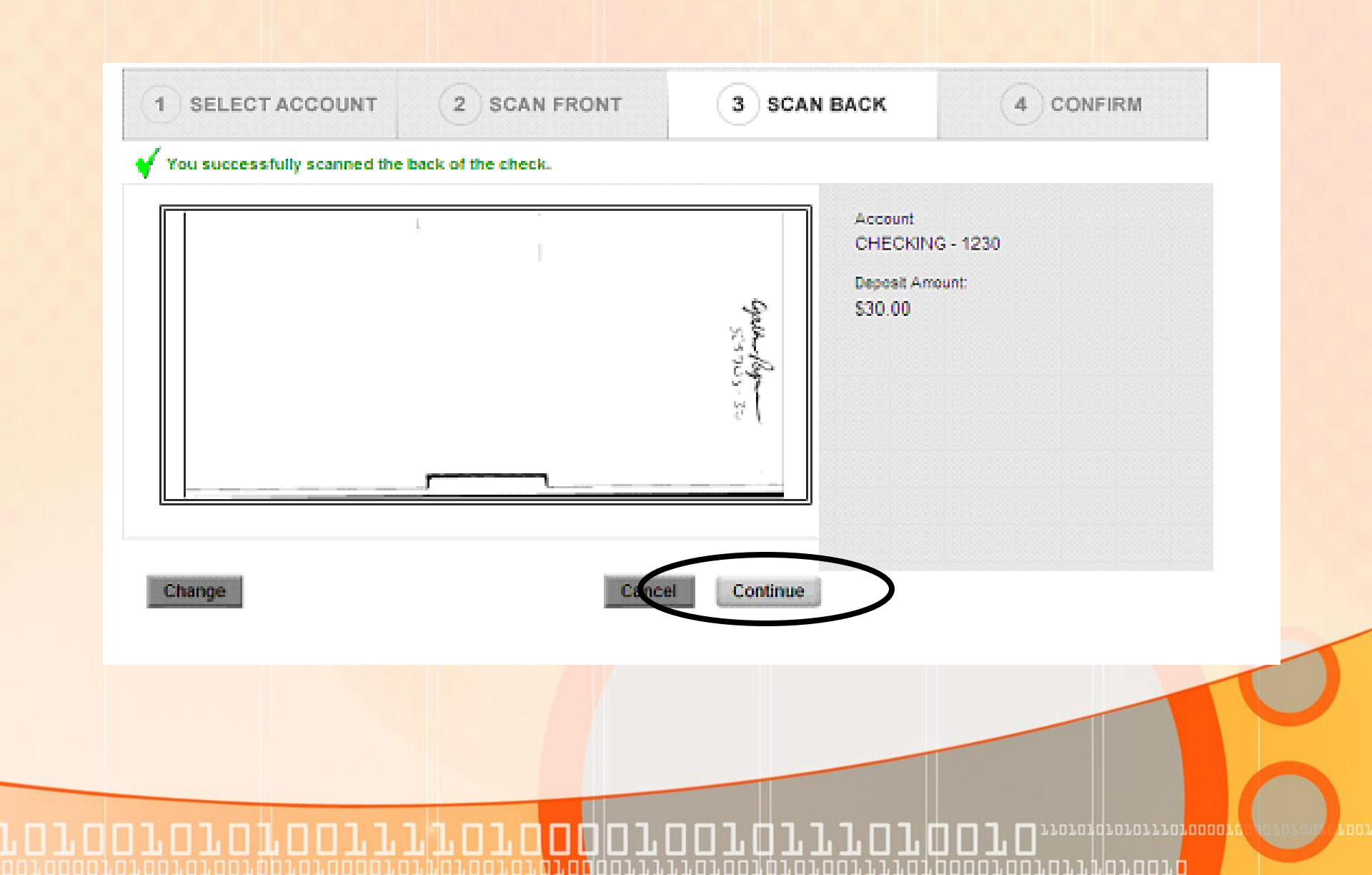

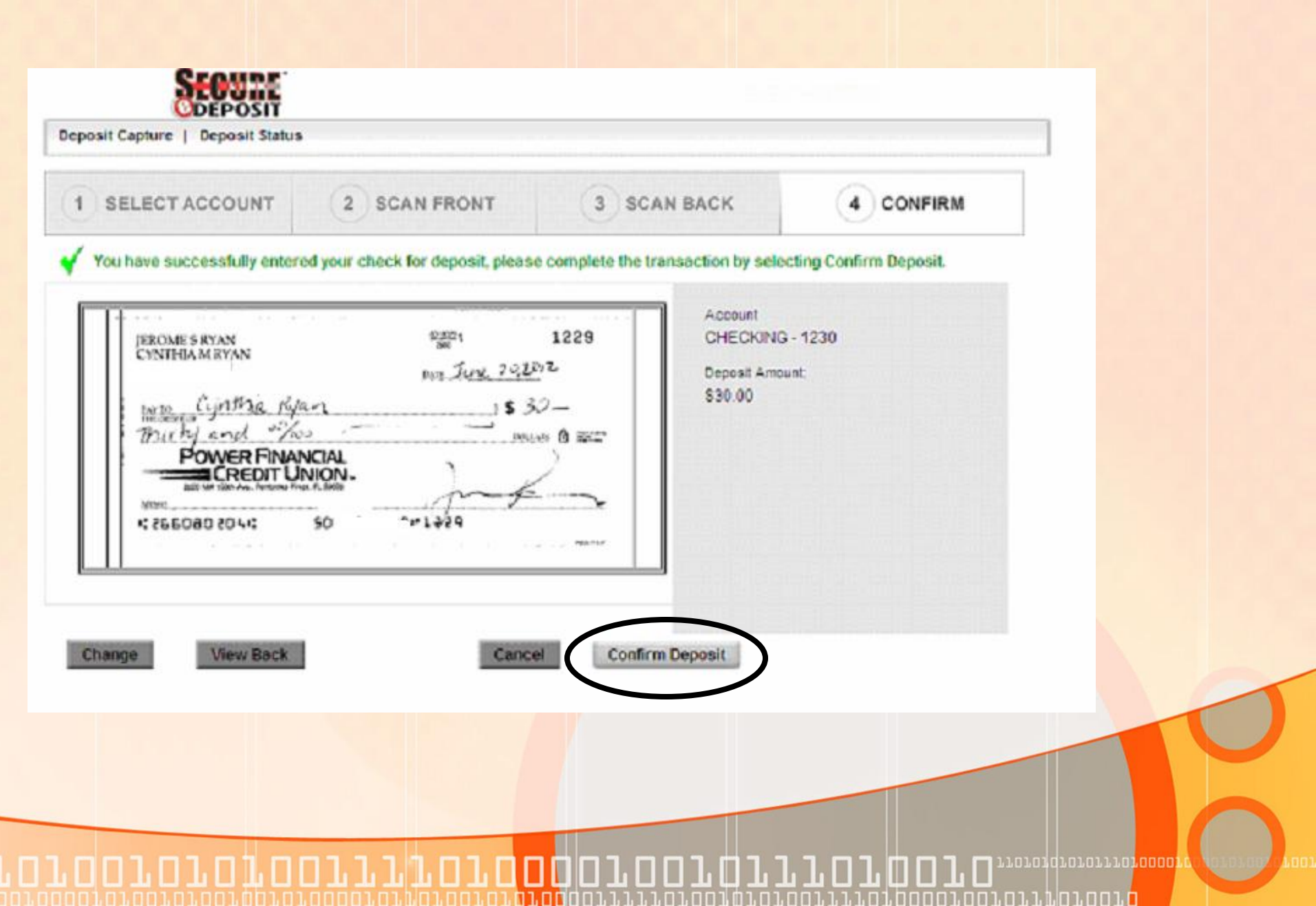

| Your deposit has been receiv | ed and we are currently reviewing | your item for process | ling                                                                                                    |     |
|------------------------------|-----------------------------------|-----------------------|----------------------------------------------------------------------------------------------------|-----|
| [ DEPOSI                     |                                   | N]                    | Account<br>CHECKING - 12<br>Deposit Number<br>301983<br>Deposit Amount:<br>\$30.00<br>Date Submitted<br>2012-06-20 14 | 230 |
| Deposit Status               | Print Receipt                     | Scan Anoth            | her Check                                                                                                    |     |
|                              |                                   |                       |                                                                                                    |     |

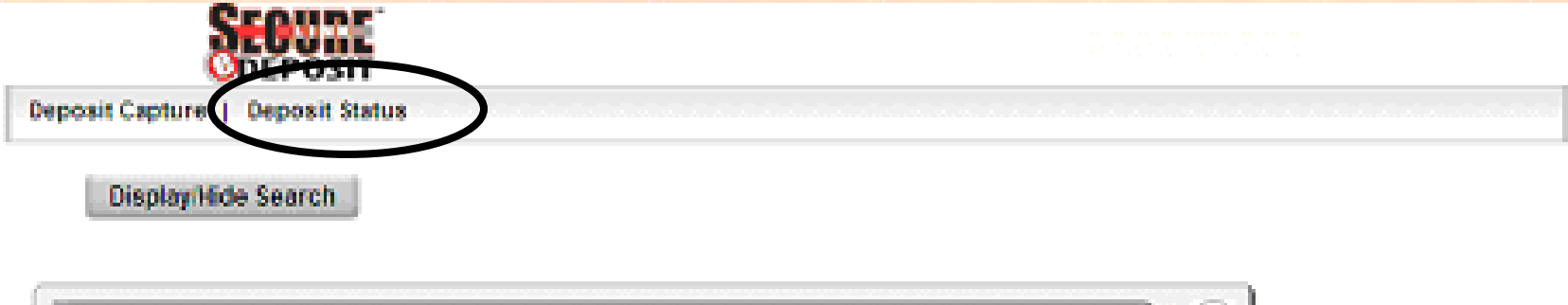

| Deposit Status          |                  |                   | 6                |  |  |  |  |
|-------------------------|------------------|-------------------|------------------|--|--|--|--|
| Page(s) 1 or 1 Total Ro |                  |                   |                  |  |  |  |  |
| Deposit ID 🕤            | Submit Date (2)  | 310.03            | Deposit Total () |  |  |  |  |
| 301993                  | 2012-08-20 15:18 | PENDING<br>REVIEW | \$20.00          |  |  |  |  |
| 301983                  | 2012-06-20 14:58 | UNDER<br>REVIEW   | \$30.00          |  |  |  |  |

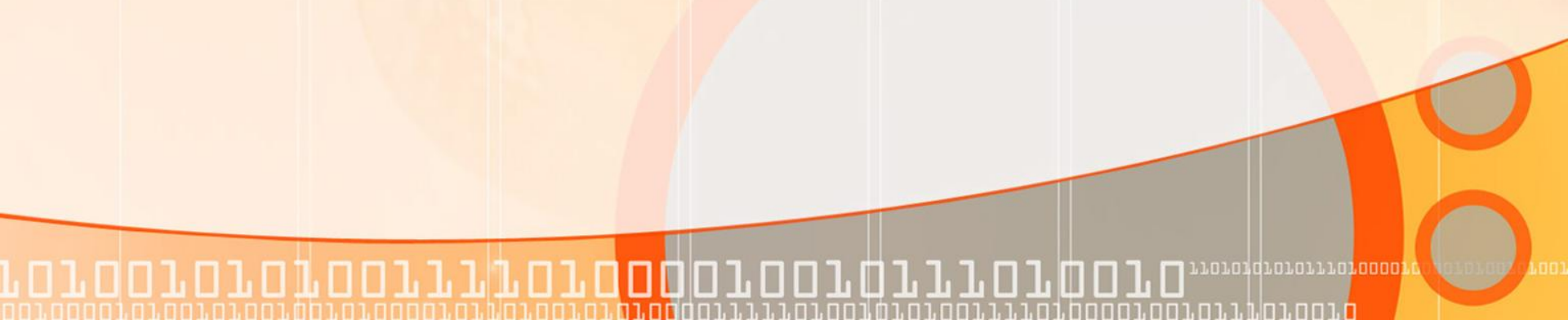

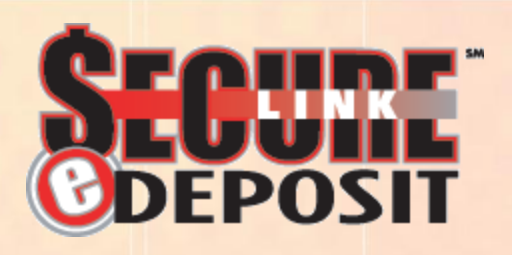

 Let's take a look at the mobile option-Members will start at the PFCU website on the eDeposit page

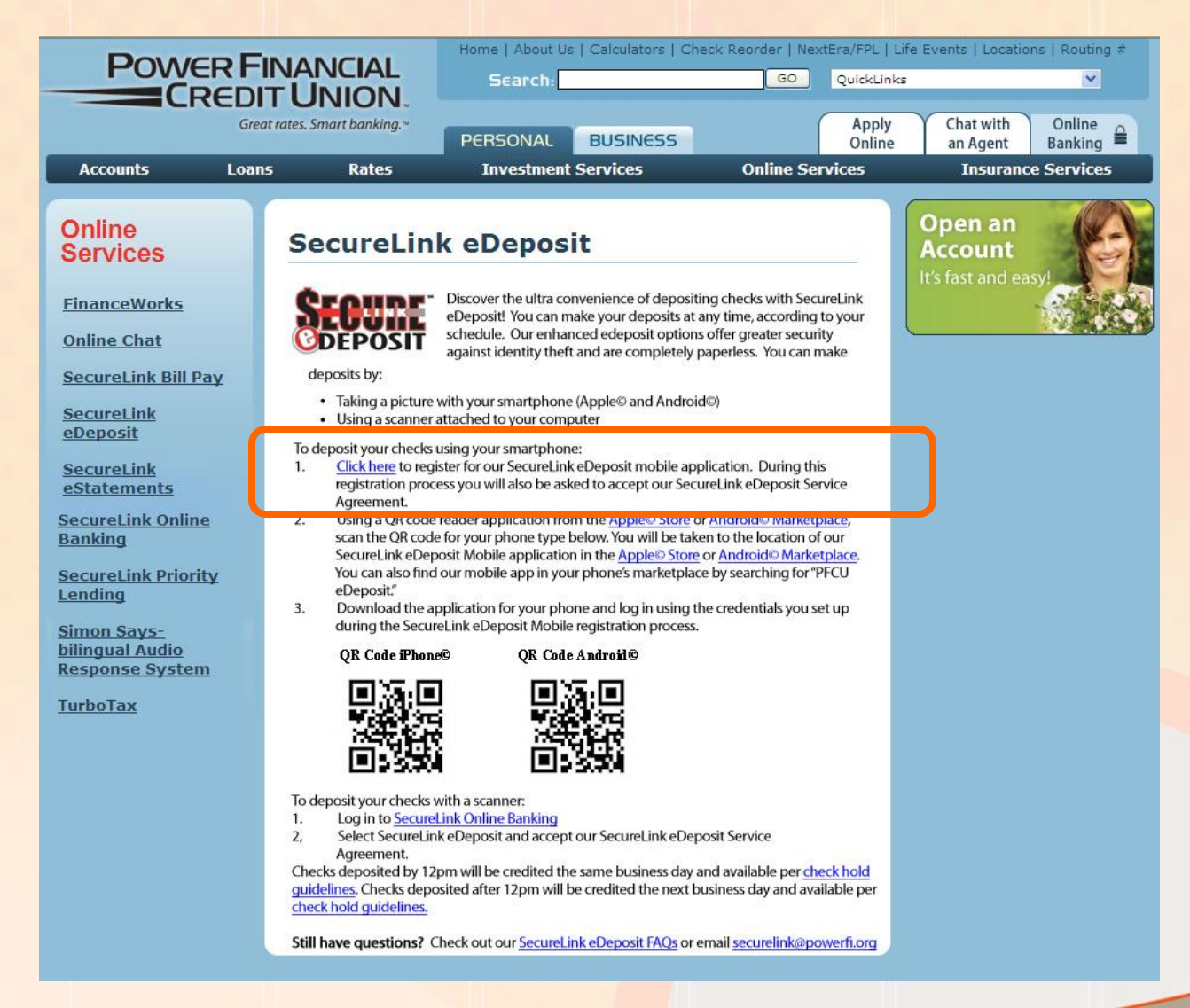

11101000010010111010

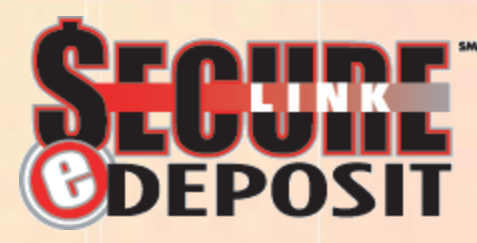

110101010101110100001

11.01.1.1.01.001.

. П

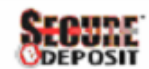

|                                                                                                    | Getting Started                                                                                                    |
|----------------------------------------------------------------------------------------------------|----------------------------------------------------------------------------------------------------|
| Enrollment Steps<br>Getting Started<br>Security Check<br>Terms & Conditions<br>Create Username & password<br>Enrollment Confirmation | Enrolling for SecureLink eDeposit Mobile is easy! Simply fill in the information below to get started.<br>Use all CAPS on your First Name and Last Name. The Account Number is your Member Number.<br>First Name * |
| Need Help?                                                                                                    | Continue                                                                                                    |
| Quick Help<br>Hours                                                                                                    |                                                                                                    |

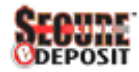

#### SecureLink eDeposit Enrollment

|                            | Security Check                                                                            |
|----------------------------|-------------------------------------------------------------------------------------------|
| Enrollment Steps           |                                                                                           |
| Getting Started            | Answer the following questions for security verification.                                 |
| Security Check             | Eas essentivue lidetias elesses estas the last four disite of your Casial Casulty overhas |
| Terms & Conditions         | For security validation prease enter the last root digits of your Social Security humber  |
| Create Username & password |                                                                                           |
| Enrollment Confirmation    | Continue Exit                                                                             |
|                            |                                                                                           |
|                            |                                                                                           |
| Need Help?                 |                                                                                           |
| -                          |                                                                                           |
| Talk to a specialist       |                                                                                           |
| 1-800-548-5465             |                                                                                           |
|                            |                                                                                           |
|                            |                                                                                           |
| Quick Help                 |                                                                                           |
|                            |                                                                                           |
| Hours                      |                                                                                           |

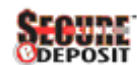

#### SecureLink eDeposit Enrollment

|                                                                                                    | Agreement                                                                                                    |
|----------------------------------------------------------------------------------------------------|----------------------------------------------------------------------------------------------------|
| Enrollment Steps<br>Getting Started<br>Security Check<br>Terms & Conditions<br>Create Username & password | termination. Upon any termination of this Agreement, (i) you will immediately cease using the Service, and (ii) you will promptly remit all unpaid<br>monies due under this Agreement. The Credit Union may immediately suspend or terminate your access to the Service in the event that the<br>Credit Union reasonably determines such suspension or termination is necessary in order to protect the Service or the Credit Union from harm<br>or compromise of integrity, security, reputation, or operation.                                                                                                    |
| Enrollment Confirmation                                                                                   | 9. Modification of Services. Credit Union reserves the right to modify the Service from time to time without making prior notice to Member, provided, however, that Credit Union will give you at least thirty (30) days notice prior to making any modifications to the Service that would materially alter their functionality.                                                                                                    |
| Need Help?<br>-<br>C Talk to a specialist<br>1-800-548-5455                                               | 10. Enforcement: You agree to be liable to the Credit Union for any liability, loss, or expense as provided in this Agreement that the Credit Union incurs as a result of any dispute involving your accounts or services. You authorize the Credit Union to deduct any such liability, loss, or expense from your account without prior notice to you. This Agreement shall be governed by and construed under the laws of the State of Florida as applied to contracts entered into solely between residents of, and to be performed entirely in, such state. In the event either party brings a legal action to enforce the Agreement or collect any overdrawn funds on accounts accessed under this Agreement, the prevailing party shall be entitled, subject to Florida law, to payment by the other party of its reasonable attorney's fees and costs, including fees on any appeal, bankruptcy proceedings, and any post-judgment collection actions, if applicable. Should any one or more provisions of this Agreement be determined illegal or unenforceable in any relevant jurisdiction, then such provision may be modified by the proper court, if possible, but |
| Quick Help                                                                                                | only to the accent necessary to make the provision enforceable and such modification shall not affect any other provision of this Agreement.                                                                                                    |
| Hours                                                                                                    | IAccept                                                                                                    |

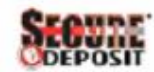

| Tanal Incon Street                                                | Set up online access - Enroll                         |                                                  |                                                               |                                 |
|-------------------------------------------------------------------|-------------------------------------------------------|--------------------------------------------------|---------------------------------------------------------------|---------------------------------|
| Encolligent Steps<br>Status<br>Francis Chern<br>Terres & Contains | Verify if the below information is correct and create | our useriD and password. If the supplied informa | tion is incorrect, please contact                             | Customer support representation |
| Create Username & password                                        | First Nama:                                           | CYNTHIA                                          | Last Name:                                                    | RYAN                            |
| Enrollment Continnation                                           | J                                                     |                                                  |                                                               |                                 |
|                                                                   | Create a UserID and Password to access SecureL        | nk eDeposit                                      |                                                               |                                 |
| Need Help?                                                        |                                                       |                                                  | -                                                             |                                 |
| -                                                                 | User Id: *                                            |                                                  |                                                               |                                 |
| Talk to a specialist                                              | Password: *                                           | ********                                         | ].                                                            |                                 |
| 1-800-548-5455                                                    |                                                       | Password should have                             | ave at least 1 of the following sp                            | ecial characters : @#_**\$+     |
|                                                                   |                                                       | Password should he                               | ave at least 1 Upper case letter.                             |                                 |
| Quick Help                                                        |                                                       | Password should he<br>Password length sh         | ave at least 1 Lower case letter.<br>ould not be less than 9. |                                 |
|                                                                   | Confirm Descurated                                    | *********                                        |                                                               |                                 |

| CureLink eDeposit Enroll                                                                                                    | nent                                                                                                    |   |
|----------------------------------------------------------------------------------------------------|----------------------------------------------------------------------------------------------------|---|
| Enrollment Steps<br>Setting Started<br>Security Check<br>Ferms & Conditions<br>Create Username & password<br>Enrollment Confirmation | Welcome CYNTHIA RYAN you have successfully enrolled and may begin making mobile deposits. You will receive an email confirmation of your completed registration.<br>Please click the continue button below to download and then access the mobile application. |   |
| Need Help?<br>-<br>Talk to a specialist<br>1-800-548-5455                                                                            |                                                                                                    |   |
| Quick Help<br>Hours                                                                                                    | Continue                                                                                                    | ) |
|                                                                                                    |                                                                                                    | 1 |
|                                                                                                    |                                                                                                    | 6 |

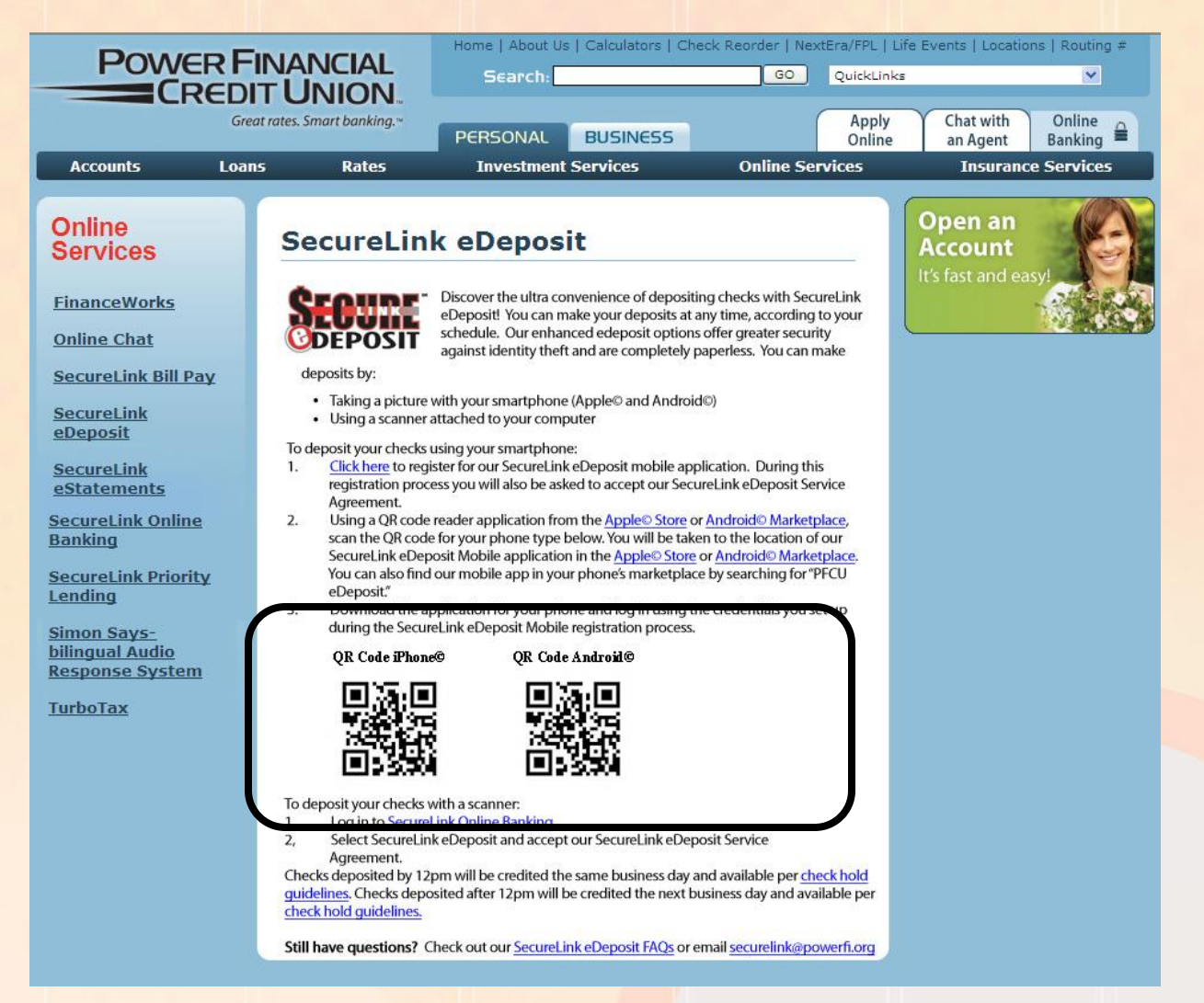

| ■■■ AT&T 3G 3:06 PM 🖇 79% 🚁       |   |
|-----------------------------------|---|
| <b>SECURE</b> Mobile <sup>®</sup> |   |
| Username<br>615590142             |   |
| Password                          |   |
| p******                           |   |
| Save login info OFF               |   |
| Login                             |   |
| 6                                 |   |
|                                   | - |

Once registered, you will download the mobile application to your iPhone or Android device and then be able to begin making deposits.

|         | AT&T 3G               | -<br>4·16 PM | * 57% 🗲 |              |                  |  |
|---------|-----------------------|--------------|---------|--------------|------------------|--|
|         | <b>SEOU</b><br>ODEPOS |              | Mobile  |              |                  |  |
|         |                       | Deposi       | t       |              |                  |  |
|         |                       | Review       |         |              |                  |  |
|         |                       |              | Ø       |              |                  |  |
| 0100111 | 10100                 |              |         | 0010,000,000 | 0101011010000101 |  |

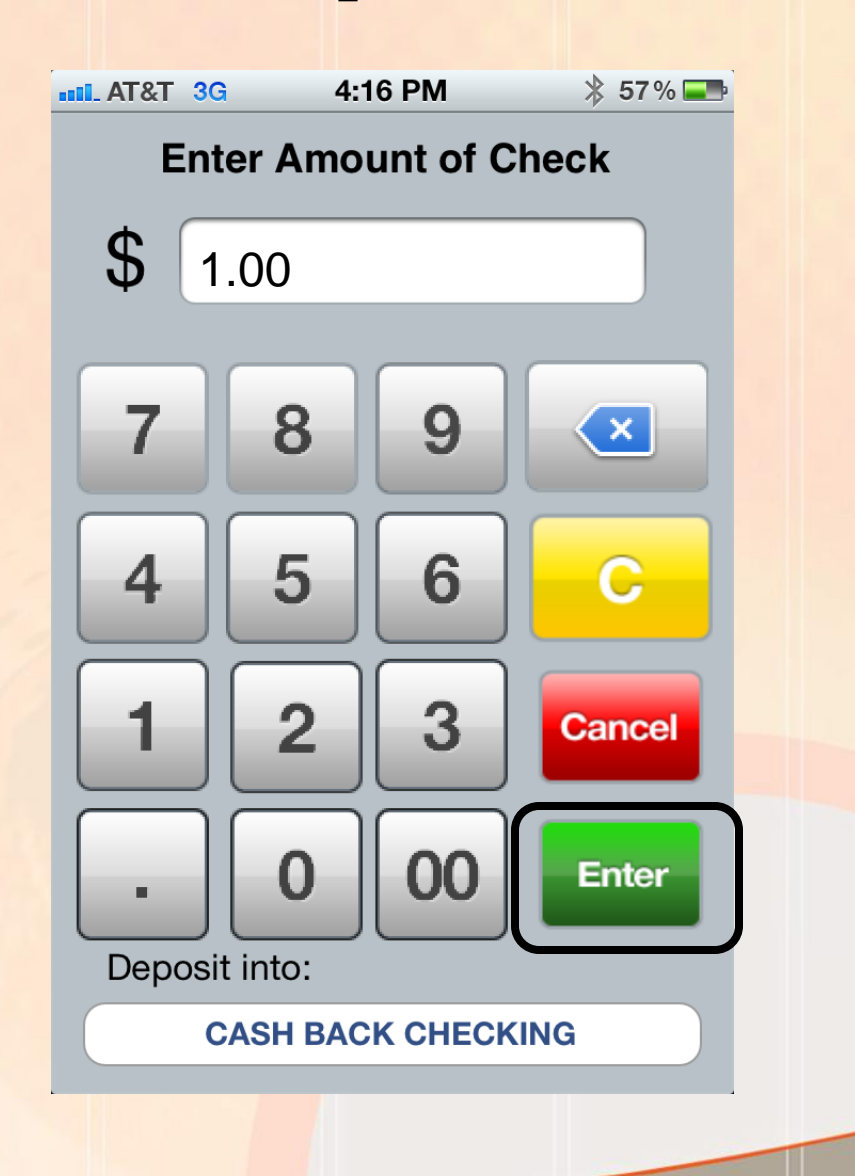

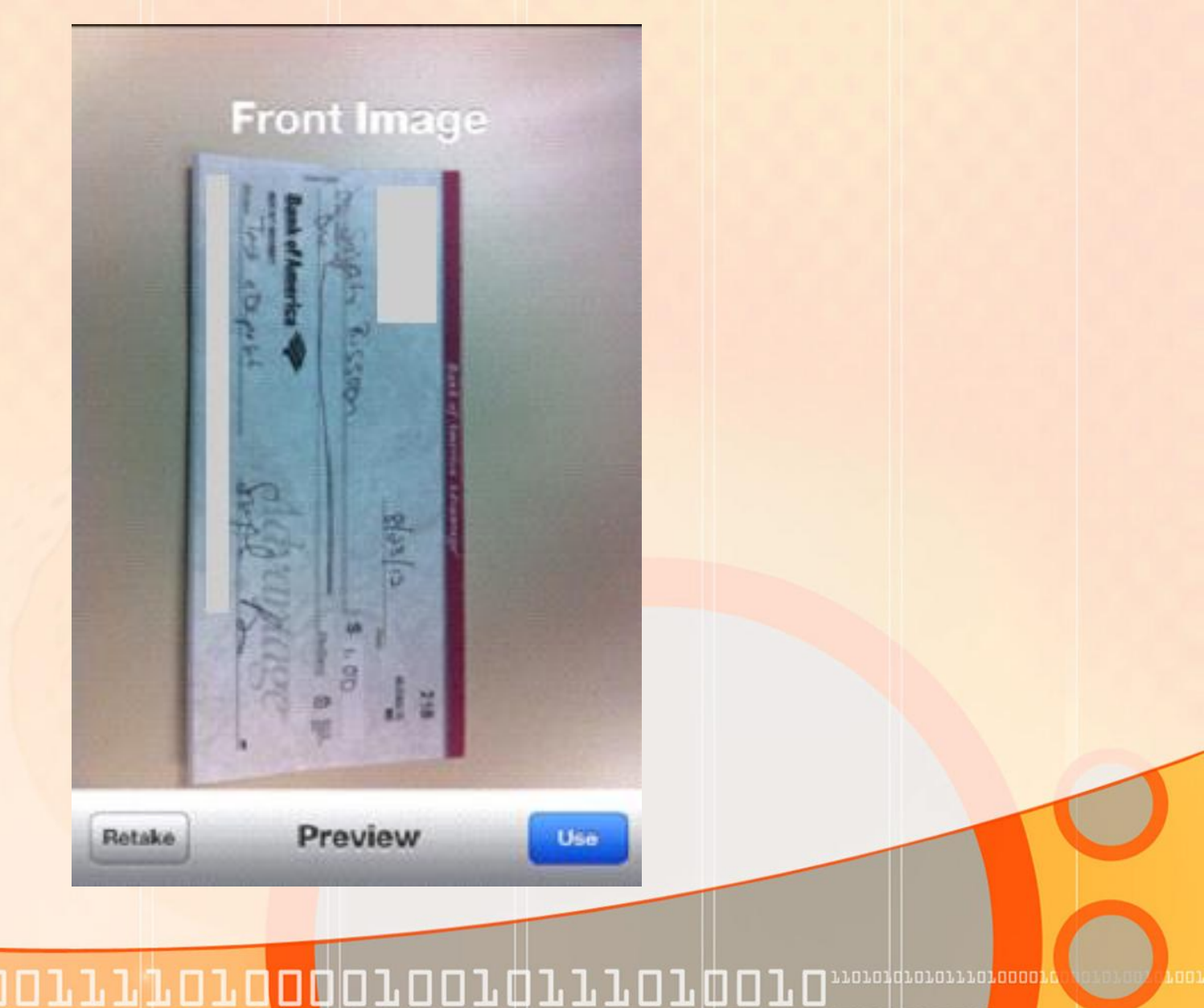

. 🗆 . 🗆

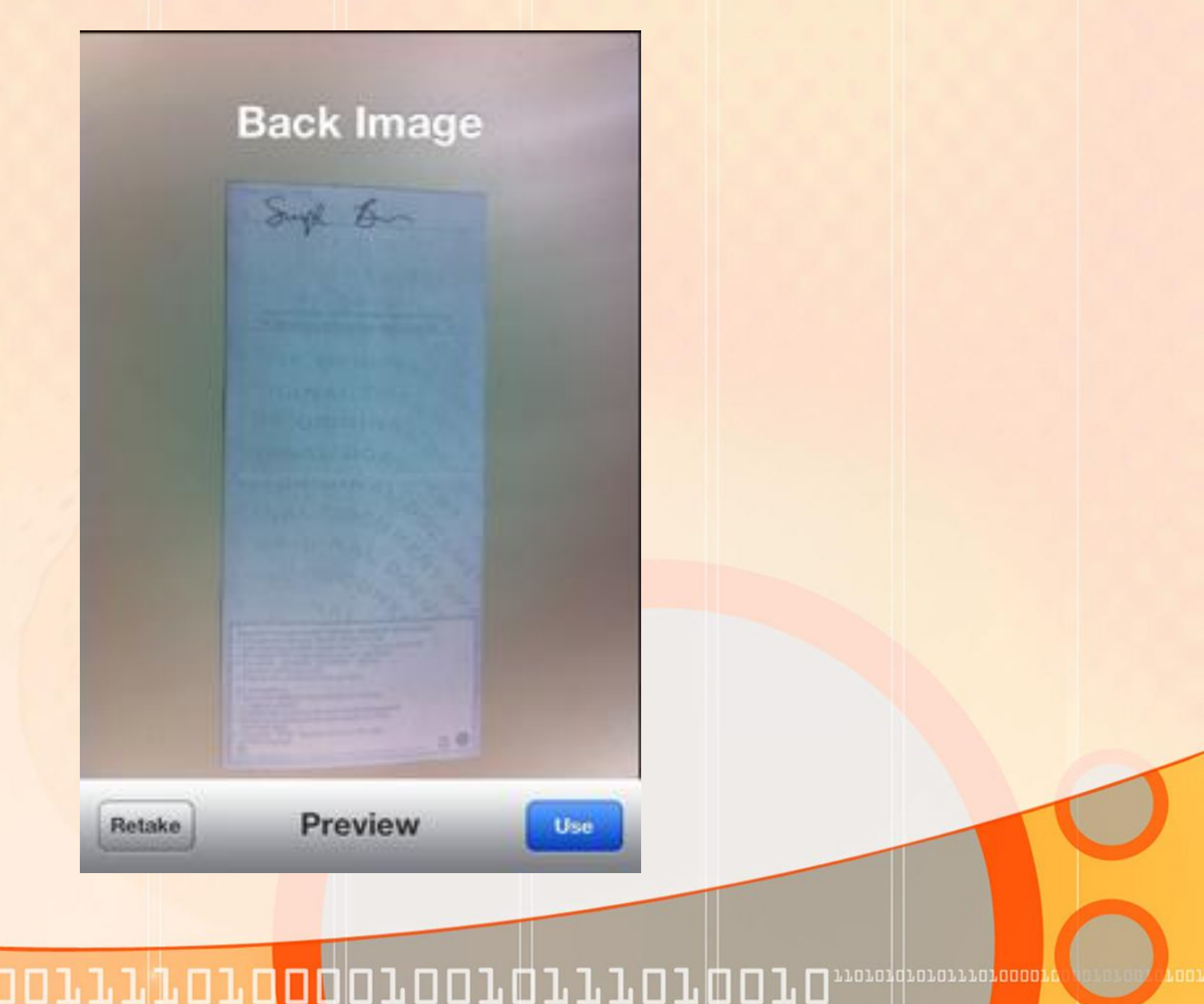

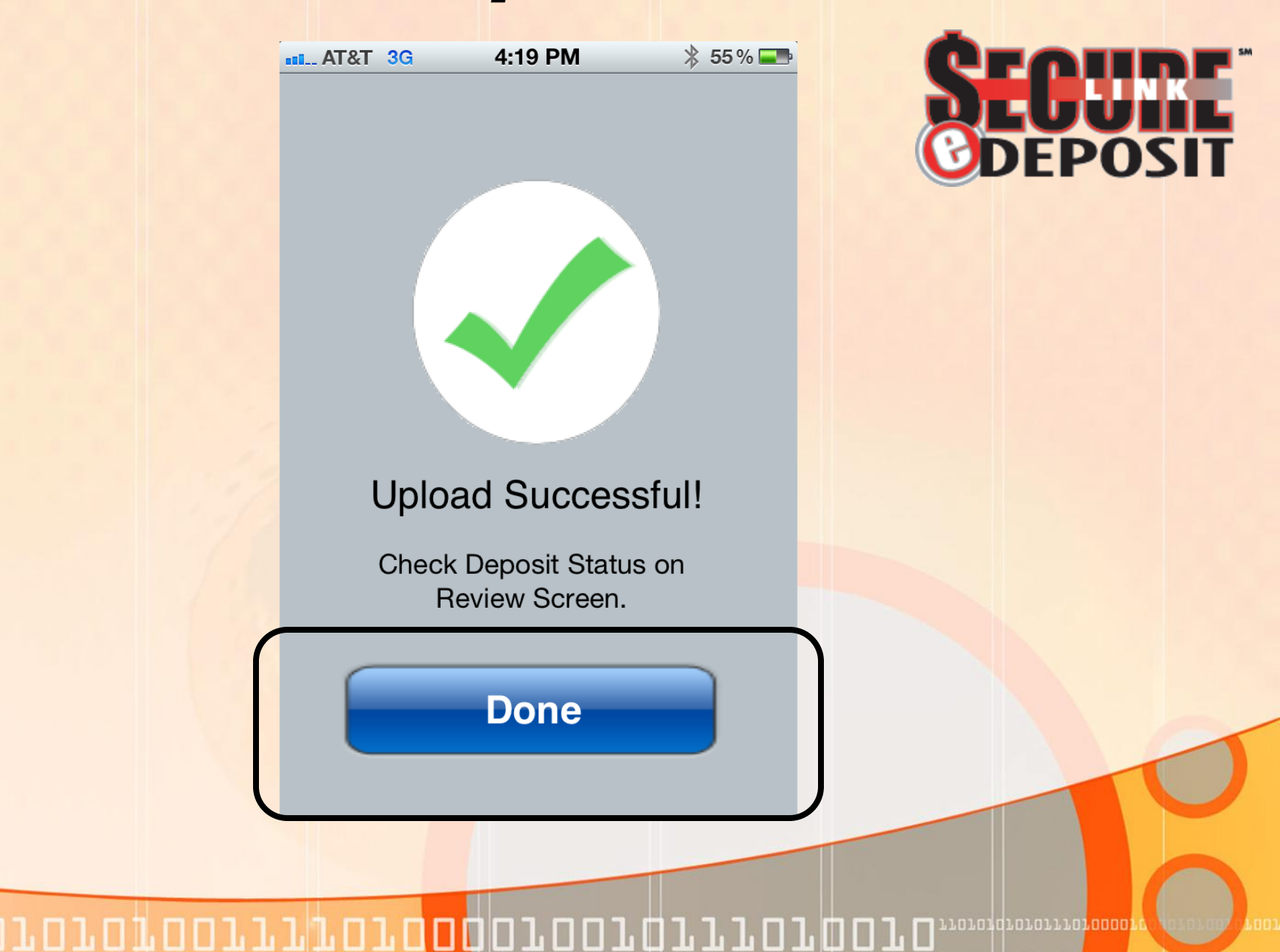

## SecureLink Mobile eDeposit

|   | AT&T 3G       | 4:20 PI    | м       | ≵ 55 % |  |  | ( |  |  |  |  |
|---|---------------|------------|---------|--------|--|--|---|--|--|--|--|
| R | eview         | Detai      | S       |        |  |  | ì |  |  |  |  |
|   | 1             |            | (       |        |  |  |   |  |  |  |  |
|   |               |            |         |        |  |  |   |  |  |  |  |
|   | TransID: 1734 |            |         |        |  |  |   |  |  |  |  |
|   | Date:         | Aug 23,    | 2012 4: | 19 PM  |  |  |   |  |  |  |  |
|   |               |            |         |        |  |  |   |  |  |  |  |
|   |               |            |         |        |  |  |   |  |  |  |  |
|   |               |            |         |        |  |  |   |  |  |  |  |
|   | V             | /iew Check | Images  | 5      |  |  |   |  |  |  |  |
|   | Fror          | nt         | В       | ack    |  |  |   |  |  |  |  |
|   |               |            |         |        |  |  |   |  |  |  |  |

**SECURE** DEPOSIT

|       | SECULATE 3G | 4:16 PM | * 57% ∞<br>1obile | S                                |                |                |
|-------|-------------|---------|-------------------|----------------------------------|----------------|----------------|
|       |             | Deposit |                   |                                  |                |                |
|       |             | Review  |                   |                                  |                |                |
|       |             |         |                   |                                  |                |                |
|       |             |         | 6                 |                                  |                |                |
| 00111 | 10100       | 010010  |                   | <b>D T D</b> <sup>17010101</sup> | 01011101000011 | 1.01.00 . 1001 |

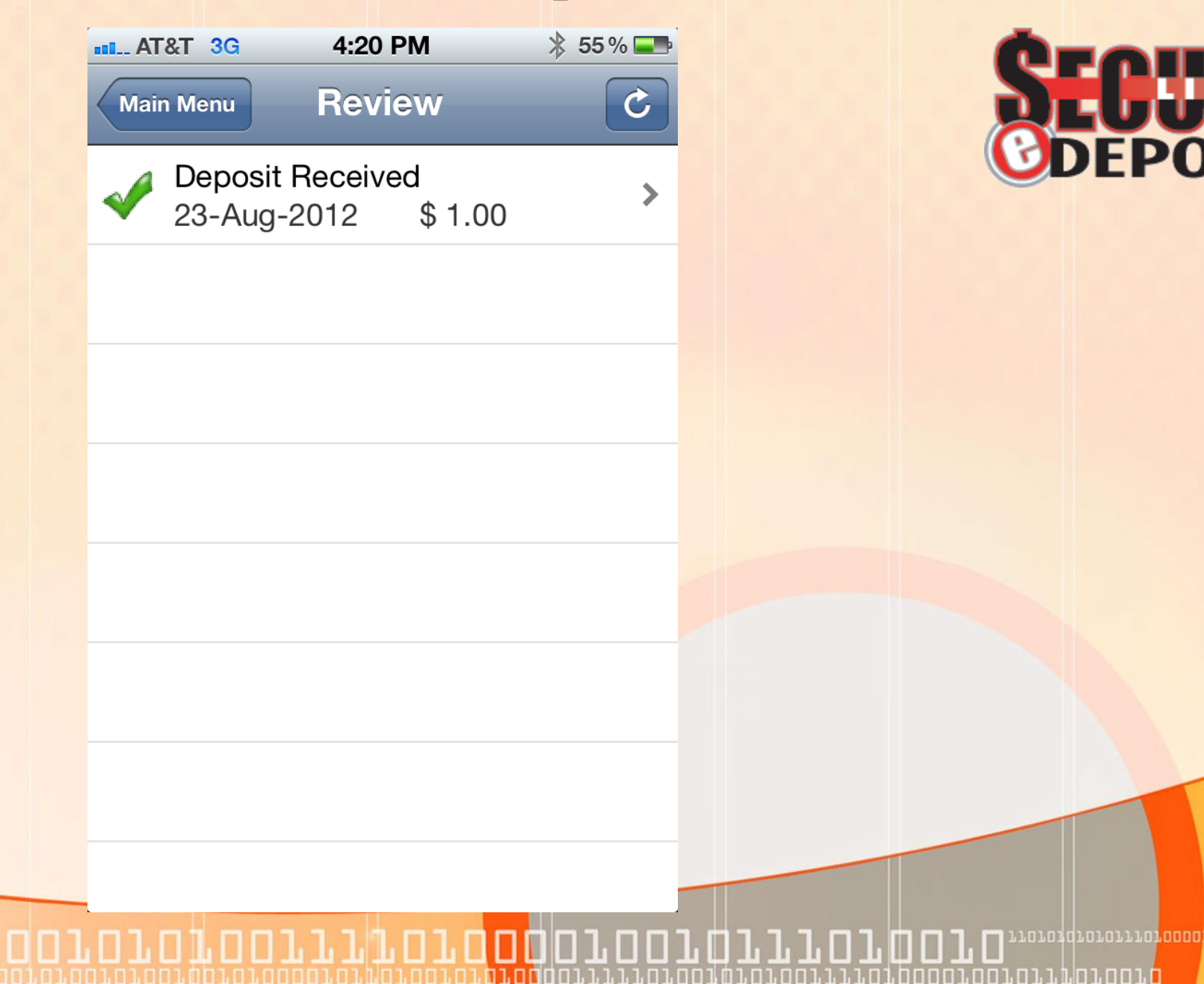

. . . . . . . .